## MOSAIQ IQ Script: Document by Code Capture

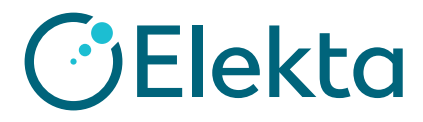

## Create and assign preference to create a Telehealth Visit Note document when a telehealth visit code is captured

- 1) Click File > System Utilities > IQ Engine Configuration
- 2) Click Scripts > Operations and Events > General Charting > Charge Script
- 3) Click Create Document by Code Capture
- 4) Under preferences, click **New**
- 5) Select Document Type
- 6) Select Dictated By, Transcribed By and eScribe Template

| e <u>E</u> dit <u>V</u> iew <u>T</u> ools |                                                                                                    |                                     |
|-------------------------------------------|----------------------------------------------------------------------------------------------------|-------------------------------------|
| · 🖉 🔊 (* 🖉 🐳                              |                                                                                                    |                                     |
| Script Manager                            |                                                                                                    |                                     |
|                                           | Control of                                                                                                    |                                     |
| ripts                                     | Now Scripts                                                                                                    |                                     |
| - User Interface                          | I new Creat a copy A belete                                                                                                    |                                     |
| - @ Operations and Events                 | Name                                                                                                    |                                     |
| E Common                                  | CDS Alert on Two Observation values by Code Capitile                                                                                                    |                                     |
| Appointment Script                        | CDS Colori Calicer by Code Capitile                                                                                                    |                                     |
| - Charge Script                           | CDS Dragmost Details Required by                                                                                                    |                                     |
| - Clinical Decision Support Care Plan     | Coste Degument by Code Conture                                                                                                    |                                     |
| Diagnosis Script                          | Create Document by Code Capture                                                                                                    |                                     |
| Document Script                           | Partment a single a single a s |                                     |
| Observation Data Script                   | Preferences Revisions Usages Details                                                                                                    |                                     |
| Order Script                              | Script Preferences - Create Document by Code Capture                                                                                                    |                                     |
| Order Script (Cancelable)                 | Copy X Delete                                                                                                    |                                     |
| Select aSCRIPT Template                   | Name                                                                                                    |                                     |
| Additional Processing                     | Carata Danmarata hu Carda Caratara (Rev. 1). Desfaranza                                                                                                    | X                                   |
| - Maanonan rocessing                      | create bocument by code capture (nev. 1) * Preference:                                                                                                    |                                     |
|                                           | Options + Preferences +                                                                                                    | 🛃 Save 💥 Cancel                     |
|                                           | Encounter Parameters                                                                                                    |                                     |
|                                           | Select Value - Restore De                                                                                                    | Set to All Set to None Clear Value  |
|                                           | 5 Attending Staff 9 elehealth VisitNote                                                                                                    |                                     |
|                                           | Patient Resident Staff 3 (Not Set)                                                                                                    |                                     |
|                                           | (Not Set)                                                                                                    |                                     |
|                                           | (Rot Set)                                                                                                    |                                     |
|                                           | Rendering Staff Staff Staff                                                                                                    |                                     |
|                                           | Active User Today                                                                                                    |                                     |
|                                           | Other Today                                                                                                    |                                     |
|                                           | Cepannen (All)                                                                                                    |                                     |
|                                           | Account # Blank                                                                                                    |                                     |
|                                           | eSCRIBE Template Q (Not Set)                                                                                                    |                                     |
|                                           | Applicability                                                                                                    |                                     |
|                                           | Select Value Restore Default                                                                                                    | Set to All Set to None Clear Value  |
|                                           | Which Diagnosis                                                                                                    |                                     |
|                                           | Diagnosis Code (All)                                                                                                    |                                     |
|                                           | Code Q (Not Set) 10                                                                                                    |                                     |
| 10                                        | Users (All)                                                                                                    |                                     |
| 12                                        | Patients (All)                                                                                                    |                                     |
|                                           | Bebavior                                                                                                    |                                     |
|                                           | Select Value Rectore Default                                                                                                    | Set to All Set to None Clear Value  |
|                                           | Create Document if Dunlicate Exi No                                                                                                    | Secto An User to None   Crear value |
|                                           | Open Decument (Reg Creation No                                                                                                    |                                     |
|                                           | Degraphent Stotus Degraphent Stotus                                                                                                    |                                     |
|                                           | Pending Pending                                                                                                    |                                     |

- 7) Optionally, set Review Required By, Co-sign Required By
- 8) Optionally, update Encounter Date, Transcribed Date, Department, Account #
- 9) Optionally, update Which Diagnosis and/or Diagnosis Code
- 10) Select Code
- 11) If selecting more than one procedure, optionally update **Create QCL Condition** to
  - Order contains any flagged procedure
- 12) Optionally, set **Users** or **Patients** (for testing purposes only)
- 13) Optionally, update Create Document if Duplicate Exists, Open Document After Creation and/or Document Status

| Behavior                             |                                    |
|--------------------------------------|------------------------------------|
| Select Value Restore Default         | Set to All Set to None Clear Value |
| Create Document if Duplicate Exi     |                                    |
| Open Document After Creation • No 13 |                                    |
| Document Status    Pending           |                                    |
| Select Value                         |                                    |
|                                      | 🔵 OK 💥 Cancel                      |
|                                      |                                    |
| Available Values                     |                                    |
| Value                                |                                    |
| Pending                              |                                    |
| Approved                             |                                    |
| On Hold                              |                                    |
| Transcription Required               |                                    |
| Dictation Required                   |                                    |
| Edit Required                        |                                    |

14) Name preference, select all relevant departments and click **OK** to save

| Save Preference  |                                                  |               |
|------------------|--------------------------------------------------|---------------|
|                  |                                                  | 🔵 OK 💥 Cancel |
| Preference Name: | Telehealth Visit Note on Telehealth Code Capture |               |
| Departments:     | Departments: CTD; MO                             | •             |

## MOSAIQ IQ Script: Document by Code Capture

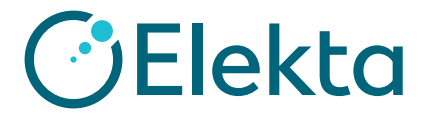

# Create and assign preference to create a Telehealth Visit Note document when a telehealth visit code is captured

### 15) Click Assignments > Operations and Events > General Charting > Charge

- 16) Click one of **Code Captured**
- 17) Under Script Assignments, click **New**

18) Select Create Document by Code Capture script

| Configur | e Assignment                                    |                |  |
|----------|-------------------------------------------------|----------------|--|
| Clear Pr | eference 🛛 🔵 OK 💥 Cancel                        |                |  |
| S        | cript: Select an IQ Script                      |                |  |
| Prefere  | nce: Select an IQ Preference ····               |                |  |
| Select a | a Script                                        |                |  |
|          |                                                 | 🔵 ОК 💥 Са      |  |
|          | Name                                            | Script Type    |  |
| Ð        | CDS Colon Cancer on Patient Event               | Patient Script |  |
| ÷        | CDS Diagnosis Details Required by Code Capture  | Charge Script  |  |
| ÷        | CDS Diagnosis Details Required on Patient Event | Patient Script |  |
| Ð        | CDS Influenza on Patient Event                  | Patient Script |  |
| Ð        | CDS Pain Assessment on Open Chart               | Patient Script |  |
| Ð        | CDS Pain Assessment on Patient Event            | Patient Script |  |
| Ð        | CDS Pneumonia on Patient Event                  | Patient Script |  |
| Ð        | CDS Smoking Status on Open Chart                | Patient Script |  |
| ÷        | CDS Smoking Status on Patient Event             | Patient Script |  |
| Ð        | CDS Treatment Details Required by Code Capture  | Charge Script  |  |
| Ð        | CDS Treatment Details Required on Patient Event | Patient Script |  |
| Ð        | Create Document by Code Capture 18              | Charge Script  |  |
|          |                                                 |                |  |

#### 19) Select **Preference**

| Configure Assignment                             |                 |
|--------------------------------------------------|-----------------|
| Clear Preference                                 | 🔵 OK 💥 Cancel   |
| Script: Create Document by Code Capture (Rev. 1) | ····            |
| Preference: Select an IQ Preference              |                 |
| Ulse Most Rece 19 sion                           |                 |
| Select Preference                                |                 |
|                                                  | 🔵 OK 💥 Cancel   |
| Name                                             | Script Revision |
| Telehealth Visit Note on Telehealth Code Capture | 1               |
|                                                  |                 |

### 20) Click **OK** to save configuration assignment

21) Remember to repeat for all relevant departments

| Script Assignments                           |                                        |         |          |  |  |
|----------------------------------------------|----------------------------------------|---------|----------|--|--|
| 🎦 New 😅 Edit 🗙 Delete 🏠 Move Up 🤚 Move Down  |                                        |         |          |  |  |
| Department Comprehensive Training Department |                                        |         |          |  |  |
| Script                                       | Preference                             | State   | Tracking |  |  |
| Create Document by Code Capture (Rev. 1)     | Telehealth Visit Note on Telehealth Co | Enabled | Disabled |  |  |